Notes from the lab: NetScaler Secure Web Gateway

Finally had some time to test the new forward proxy functionality with the newly released NetScaler Secure Web Gateway, and that meant a new blog.

First things first all the information needed to deploy NetScaler Secure Web Gateway

## **Documentation:**

http://docs.citrix.com/en-us/netscaler-secure-web-gateway/12.html

## Downloads:

<u>https://www.citrix.com/downloads/netscaler-adc/</u> (it's the same appliance as the normal NetScaler ADC only locked down at the moment with the dedicated licenses for Secure Web Gateway and URL threat intelligence subscription. Sadly we cannot mix and match it just yet with the platform license. I believe this is an RFE for the end of this year)

<u>https://www.citrix.com/downloads/netscaler-mas/</u> for the logging and visibility of outbound traffic and transactions

## Licenses:

The following partner demo licenses can be allocated, I had help from the local Citrix Sales Engineer regarding allocation that will definitely safe you time.

Citrix Netscaler VPX 3000 Secure Web Gateway Edition - Eval 90 days

URL Threat Intelligence for MPX 5901, 5905, 8905 and VPX 200, 1000, 3000, 5000 , 90 Days

After download and import the allocation and installation of license files and basic setup is the same as any other NetScaler appliance.

## And then it's time to run the wizard:

| CITIIX NetScaler Secure Web Gateway VPX (3000) |             |                         |                          |  |  |            |                |  |          |          |  |
|------------------------------------------------|-------------|-------------------------|--------------------------|--|--|------------|----------------|--|----------|----------|--|
| Dashboard                                      | Configurati | ion                     | Reporting Documentation  |  |  |            |                |  | <u>۽</u> | ٠        |  |
| Q. Search here                                 |             | See                     | cure Web Gateway         |  |  |            |                |  |          |          |  |
| System                                         | >           |                         |                          |  |  |            |                |  |          |          |  |
| AppExpert                                      | >           | G                       | etting Started           |  |  | Secure Web | Gateway(s)     |  |          |          |  |
| Secure Web Gateway                             | $\sim$      | Se                      | ecure Web Gateway Wizard |  |  | Rrowy Name | e SGW          |  |          |          |  |
| Proxy Virtual Servers                          | 5           | Certificate Bundles     |                          |  |  | IP Address | 192.168.178.49 |  |          |          |  |
| SSL                                            | >           | 6                       | Configuration Comments   |  |  | Proxy Name | e SGW_TRANS    |  |          | X        |  |
| SSL Interception                               |             | 2 Proxy Virtual Servers |                          |  |  | IP Address | *              |  |          | <i>.</i> |  |
| AAA - Application Tra                          | affic >     |                         |                          |  |  |            |                |  |          |          |  |
| URL Filtering                                  | >           |                         |                          |  |  |            |                |  |          |          |  |
|                                                |             |                         |                          |  |  |            |                |  |          |          |  |

I've followed the "Use Case: Making Enterprise Internet Access Compliant and Secure" from the above link from docs.citrix.com and it's pretty much self-explanatory. The only caveat I found was with my internal Active Directory Certificate Services (ADCS) as Root CA. The proxy will need the **private** key of your CA to sign/intercept all the traffic. See the following figures for that process:

| 🙀 certsrv - [Ce | ertification Authority | (Loc | al)\CA-ROOT-CA]      | Certification Authority Backup Wizard                                                         | ×    |  |
|-----------------|------------------------|------|----------------------|-----------------------------------------------------------------------------------------------|------|--|
| File Action     | View Help              |      |                      | tems to Back Up<br>You can back up individual components of the certification authority data. |      |  |
| 🗢 🔿 🖄           | 🗐 🗟 🗟 🔋                | ⊳    |                      |                                                                                               |      |  |
| Certificatio    | n Authority (Local)    |      | Name                 | Select the items you wish to back up:<br>Private key and CA certificate                       |      |  |
|                 | All Tasks              | >    | Start Service        | Certificate database and certificate database log                                             |      |  |
| 🚰 E             | View                   | >    | Stop Service         |                                                                                               |      |  |
| 📑 F             | Refresh                |      | Submit new request   | Back up to this location:<br>Browse                                                           |      |  |
|                 | Export List            |      | Back up CA           | Note: The backup directory must be empty.                                                     |      |  |
|                 | Properties             |      | Restore CA           |                                                                                               |      |  |
|                 | Help                   |      | Renew CA Certificate | < Back Next > Cancel                                                                          | Help |  |

Afterwards import this certificate as a Root certificate on the NetScaler, I first installed it locally on my machine and exported it as PFX (because of the conversion on the NetScaler to PEM format)

If you completed the article just as I did you will have an explicit proxy up and running, for simplicity I've also added a DNS record in my DNS zone for resolving the proxy VIP.

| Proxyserver                                                                                                    |  |  |  |  |  |  |  |  |  |  |
|----------------------------------------------------------------------------------------------------|--|--|--|--|--|--|--|--|--|--|
| Een proxyserver voor uw LAN-netwerk gebruiken (deze<br>instellingen zijn niet van toepassing op inbel- of<br>VPN-verbindingen). |  |  |  |  |  |  |  |  |  |  |
| Adres: proxy.corp.tech Poort: 8080 Geavanceerd                                                                                  |  |  |  |  |  |  |  |  |  |  |
| Proxyserver niet voor lokale adressen gebruiken                                                                                 |  |  |  |  |  |  |  |  |  |  |
|                                                                                                    |  |  |  |  |  |  |  |  |  |  |
| OK Annuleren                                                                                                    |  |  |  |  |  |  |  |  |  |  |

In addition you can also run the wizard again to create an transparent proxy, with all the same settings in place as the explicit one:

| Secure Web Gateway / Proxy Virtual Servers |           |                 |       |               |      |                |             |  |  |  |  |
|--------------------------------------------|-----------|-----------------|-------|---------------|------|----------------|-------------|--|--|--|--|
| Proxy Virtual Servers                      |           |                 |       |               |      |                |             |  |  |  |  |
| Add Edit Delete Statistics Action •        |           |                 |       |               |      |                |             |  |  |  |  |
|                                            | Name      | Owner Node      | State | IP Address    | Port | Traffic Domain | Target Type |  |  |  |  |
|                                            | SGW       | ALL NODES (255) | • UP  | 192168.178.49 | 8080 | 0              | NONE        |  |  |  |  |
|                                            | SGW_TRANS | ALL NODES (255) | UP    | *             |      | 0              | NONE        |  |  |  |  |

Regarding the configuration of Management and Analytics System (MAS) it's just adding the new VPX instance as a node in MAS an then data will show up as soon as you configured the proxy setup in your browser (explicit mode)

See the following screenshots for an overview:

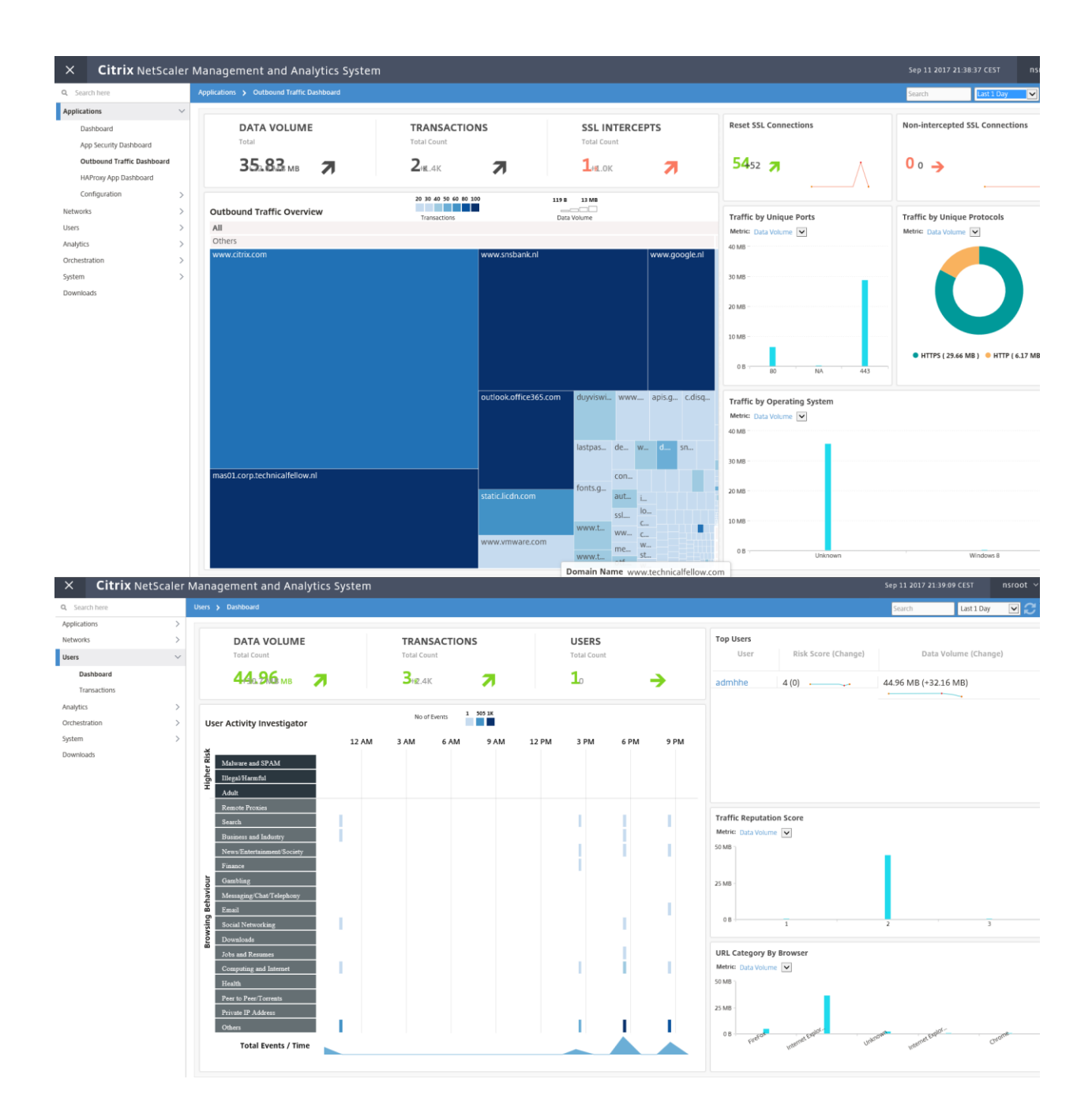

| ×         | Citrix NetScaler Management and Analytics System |        |                     |          |        |                               |                        |                    |              | Sep 11 2017 21:39:45 CEST | nsroot    |                  |            |
|-----------|--------------------------------------------------|--------|---------------------|----------|--------|-------------------------------|------------------------|--------------------|--------------|---------------------------|-----------|------------------|------------|
| Q, Sear   | ch here                                          |        |                     |          |        |                               |                        |                    |              |                           |           | La               | st 1 Day 🗸 |
| Applicati | ons                                              | >      |                     |          |        |                               |                        |                    |              |                           |           |                  |            |
| Network   | 5                                                | >      | User                | *        |        |                               |                        |                    |              |                           | Q         | Summary Panel    |            |
| Users     |                                                  | $\sim$ |                     |          |        |                               |                        |                    |              |                           |           | Protocols        | `          |
| Da        | shboard                                          |        | Filters:            |          |        |                               |                        |                    |              |                           |           |                  |            |
| Tra       | insactions                                       |        | Transaction Details |          |        |                               |                        | Rows: 250 Per Page | ₩Page 1 of 3 | < Prev                    | Next >    |                  |            |
| Analytics |                                                  | >      | Time                | Protocol | Uror   | Domain                        | IIRI Catagooy          | Virtual Server     | Client Port  | Puter In                  | Putor Out | -                |            |
| Orchestr  | ation                                            | >      | See 10 10.20 PM     | LITTR    | admbba | Fibero Clinem Zure            | Otherr                 | SCIM               | 447          | 222                       | 70        |                  |            |
| System    |                                                  | >      | > Sep 10 10:30 PM   | HTTP     | admhha | auso.mozilia.org/443          | Others                 | SGW                | 443          | 255                       | 272840    |                  |            |
| Downloa   | ds                                               |        | > Sep 10 10:30 PM   | нттр     | admhhe | mas01 corp technicalfellow ni | Others                 | SGW                | 80           | 140090                    | 4306341   |                  |            |
|           |                                                  |        | > Sep 10 10:30 PM   | HTTPS    | admhhe | mas01 corp technicalfellow ni | Others                 | SGW                | 80           | 39439                     | 69652     | HTTPS            | HTTP       |
|           |                                                  |        | > Sep 10 10:30 PM   | HTTPS    | admhhe | www.google.nl                 | Others                 | SGW                | 443          | 52794                     | 855232    | Ports            |            |
|           |                                                  |        | > Sep 10 10:30 PM   | HTTPS    | admhhe | www.google.nl                 | Others                 | SGW                | 443          | 17100                     | 13728     | URL Reputation   |            |
|           |                                                  |        | > Sep 10 10:30 PM   | HTTP     | admhhe | www.technicalfellow.com       | Computing and Internet | SGW                | NA           | 7373                      | 125267    | Browsers         |            |
|           |                                                  |        | > Sep 10 10:30 PM   | HTTPS    | admhhe | image.sportsmansguide.com     | Others                 | SGW                | 443          | 13548                     | 47519     | Operating System |            |
|           |                                                  |        | > Sep 10 10:30 PM   | HTTPS    | admhhe | www.google.nl                 | Others                 | SGW                | 443          | 12269                     | 301932    | Bytes In         |            |
|           |                                                  |        | > Sep 10 10:30 PM   | HTTPS    | admhhe | www.technicalfellows.nl       | Others                 | SGW                | 80           | 3288                      | 92727     | Butes Out        |            |
|           |                                                  |        | > Sep 10 10:30 PM   | HTTP     | admhhe | www.technicalfellows.nl       | Others                 | SGW                | 80           | 2437                      | 48465     | bytes out        |            |
|           |                                                  |        | > Sep 10 10:30 PM   | HTTPS    | admhhe | lastpass.com                  | Others                 | SGW                | 443          | 11444                     | 293148    |                  |            |
|           |                                                  |        | > Sep 10 10:30 PM   | HTTPS    | admhhe | fonts.gstatic.com             | Others                 | SGW                | 443          | 13174                     | 225615    |                  |            |
|           |                                                  |        | > Sep 10 10:30 PM   | HTTP     | admhhe | www.technicalfellow.com       | Others                 | SGW                | NA           | 6150                      | 104381    |                  |            |
|           |                                                  |        | > Sep 10 10:30 PM   | HTTP     | admhhe | fonts.gstatic.com             | Computing and Internet | SGW                | 443          | 240                       | 474       |                  |            |
|           |                                                  |        | > Sep 10 10:30 PM   | HTTP     | admhhe | www.google.nl:443             | Others                 | SGW                | 443          | 200                       | 395       |                  |            |
|           |                                                  |        | > Sep 10 10:30 PM   | HTTP     | admhhe | www.google.nl                 | Others                 | SGW                | 443          | 160                       | 316       |                  |            |
|           |                                                  |        | > Sep 10 10:30 PM   | HTTPS    | admhhe | www.technicalfellow.com       | Others                 | SGW                | NA           | 5996                      | 36394     |                  |            |
|           |                                                  |        | > Sep 10 10:30 PM   | HTTP     | admhhe | mas01.corp.technicalfellow.nl | Others                 | SGW                | 80           | 1926                      | 836       |                  |            |
|           |                                                  |        | > Sep 10 10:30 PM   | HTTP     | admhhe | lastpass.com:443              | Computing and Internet | SGW                | 443          | 1044                      | 316       |                  |            |
|           |                                                  |        | > Sep 10 10:30 PM   | HTTPS    | admhhe | consent.google.com            | Others                 | SGW                | 443          | 5595                      | 16175     |                  |            |
|           |                                                  |        | > Sep 10 10:30 PM   | HTTPS    | admhhe | www.technicalfellow.com       | Others                 | SGW                | 443          | 5760                      | 73568     |                  |            |

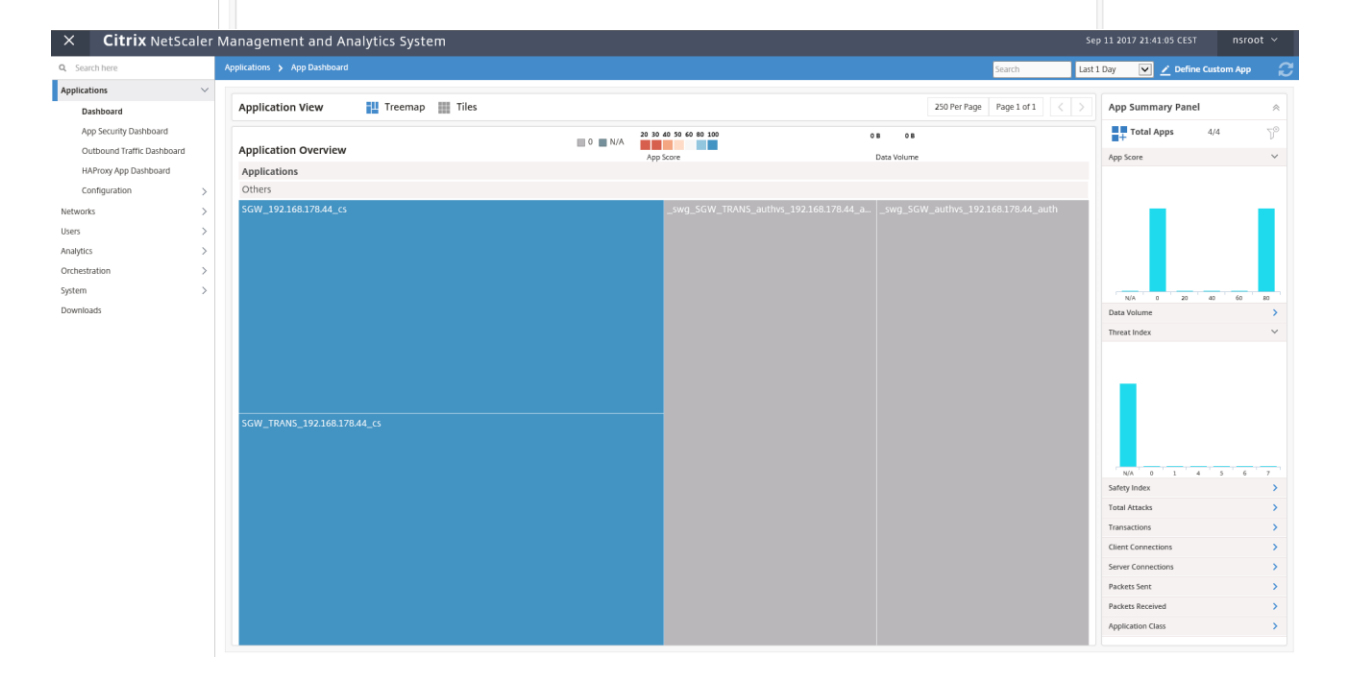